# A. Pelaksanaan Pembelajaran Daring

Setelah semua perangkat telah dipersiapkan, baik dari sisi dosen dan mahasiswa, pembelajaran daring dapat dimulai sebagai berikut :

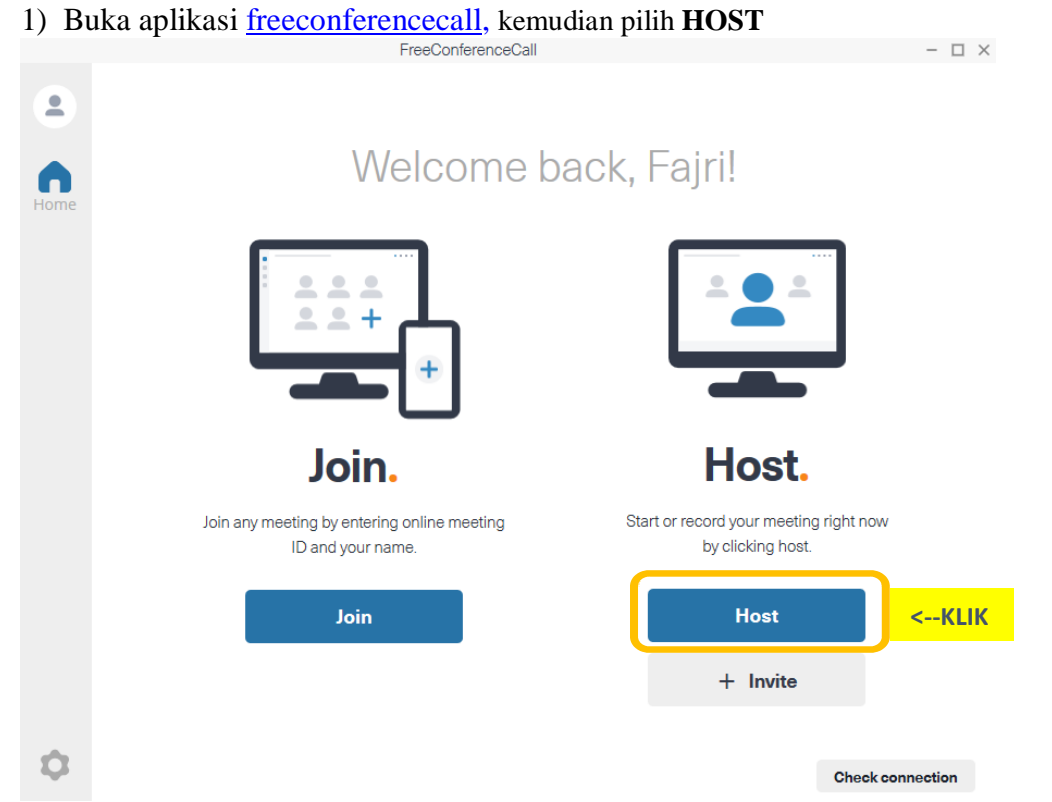

2) Maka akan muncul tampilan sebagai berikut ; dan klik **COMPUTER AUDIO** lalu **CONTINUE** untuk melakukan penyesuaian input suara

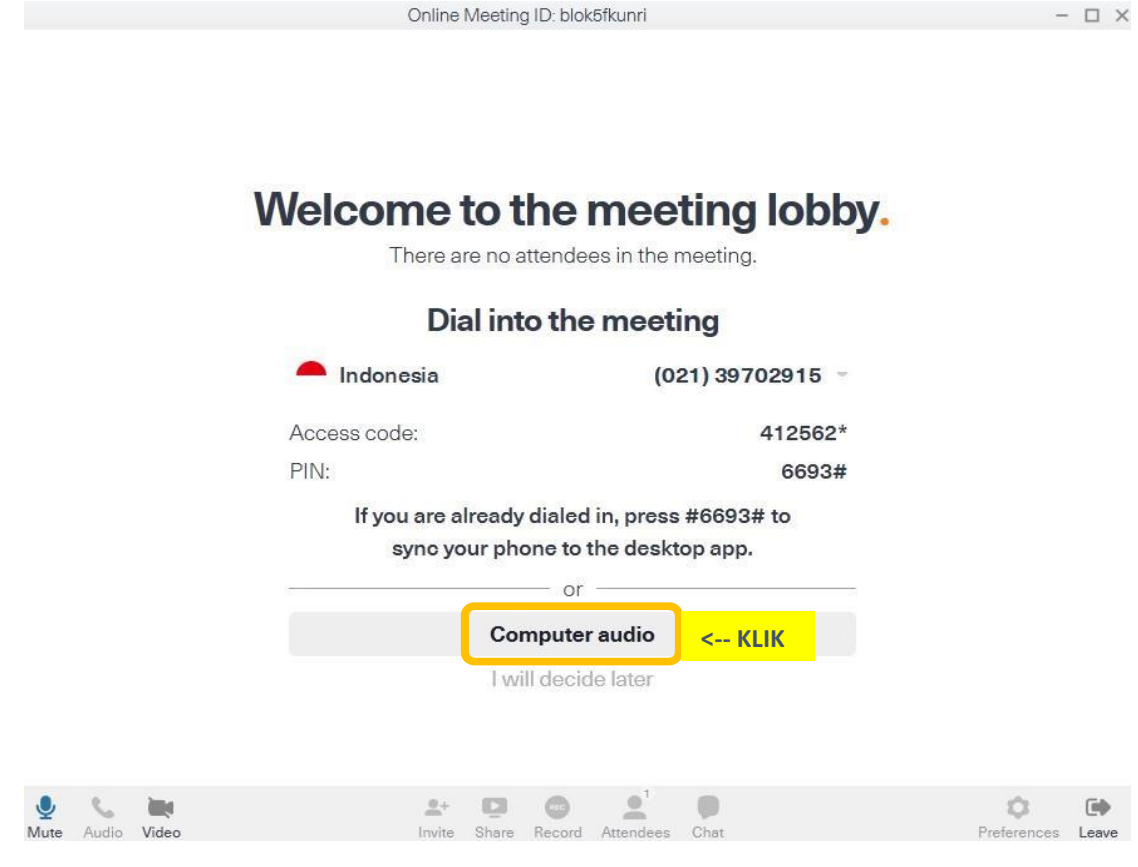

< Go back

# Welcome to the meeting lobby.

There are no attendees in the meeting.

# Select your mic and speakers

|      |       |       | Recording dev  | ices:                       |       |           |                | Same as Syster     | m •       |             |       |
|------|-------|-------|----------------|-----------------------------|-------|-----------|----------------|--------------------|-----------|-------------|-------|
|      |       |       | Use amblent no | Use amblent noise reduction |       |           |                | Automatically adju | Ist level |             |       |
|      |       |       | Playback devic | es:                         |       |           |                | Same as Syster     | m -       |             |       |
|      |       |       |                |                             |       | Contin    | ue             | < KLIK             |           |             |       |
|      |       |       |                |                             | l vvi | ill decid | le later       |                    |           |             |       |
|      | 5     | ille. |                | <u>0</u> +                  |       | 0         | • <sup>†</sup> |                    |           | â           |       |
| Mute | Audio | Video |                | Invite                      | Share | Record    | Attendees      | Chat               |           | Preferences | Leave |

3) Aktifkan fitur **RECORD SCREEN**; dengan cara klik **MORE > START RECORDING**; agar pembelajaran daring dapat tersimpan

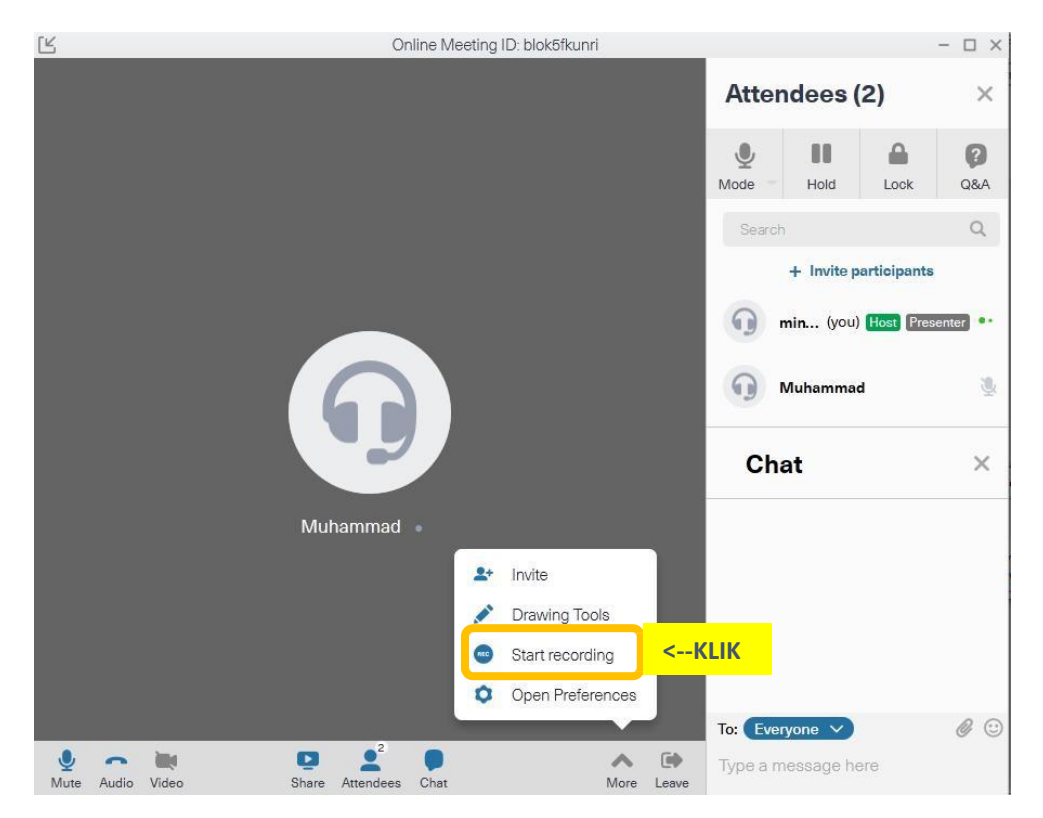

4) Aktifkan fitur **LECTURE** ; dengan cara klik **ATTENDEES>MODE>LECTURE** ; agar hanya suara dosen yang terdengar saat PJJ berlangsung

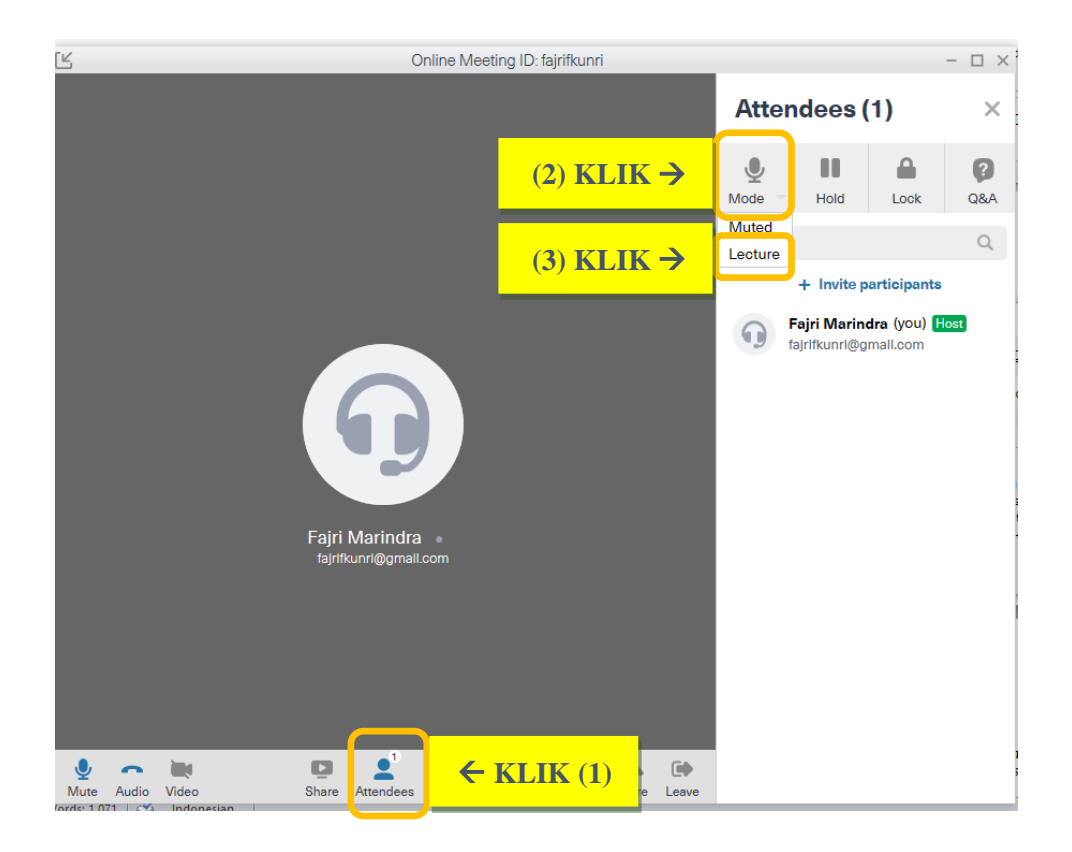

5) Dosen memulai salam/menyapa mahasiswa melalui pesan text dan audio, sekaligus melakukan *crosscheck* apakah mahasiswa dapat melihat tampilan (visual) dan mendengar suara (audio) dari host dengan baik.

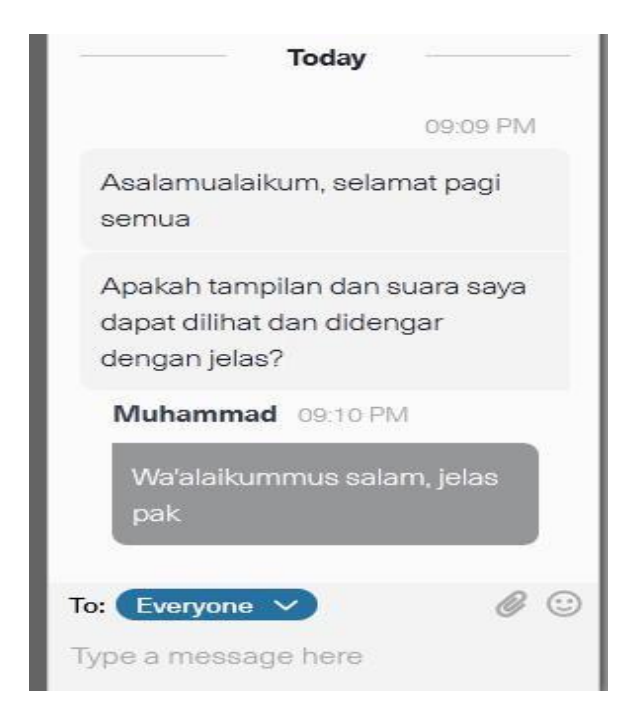

6) **Mengirimkan file presentasi** (optional) melalui fitur **SEND FILE**; agar *participant* yang tidak memiliki cukup kuota atau memiliki koneksi internet yang lemah masih dapat mengikuti webinar melalui audio saja

|                                           | 09:14 PM    |                         |
|-------------------------------------------|-------------|-------------------------|
| berikut terlampir materi<br>pada hari ini | i kuliah    |                         |
| silahka                                   | an diunduh  |                         |
| coror                                     | na.pptx 📄   |                         |
| To: Everyone V                            | <i>@</i> <- | GUNAKAN FITUR SEND FILE |
| Type a message here                       |             |                         |

7) Membuka file presentasi pada powerpoint (atau aplikasi sejenis) ; kemudian mengatur tampilan layar host (*inputan camera* atau *slideshow*) sesuai kebutuhan melalui fitur **SHARE MY SCREEN** 

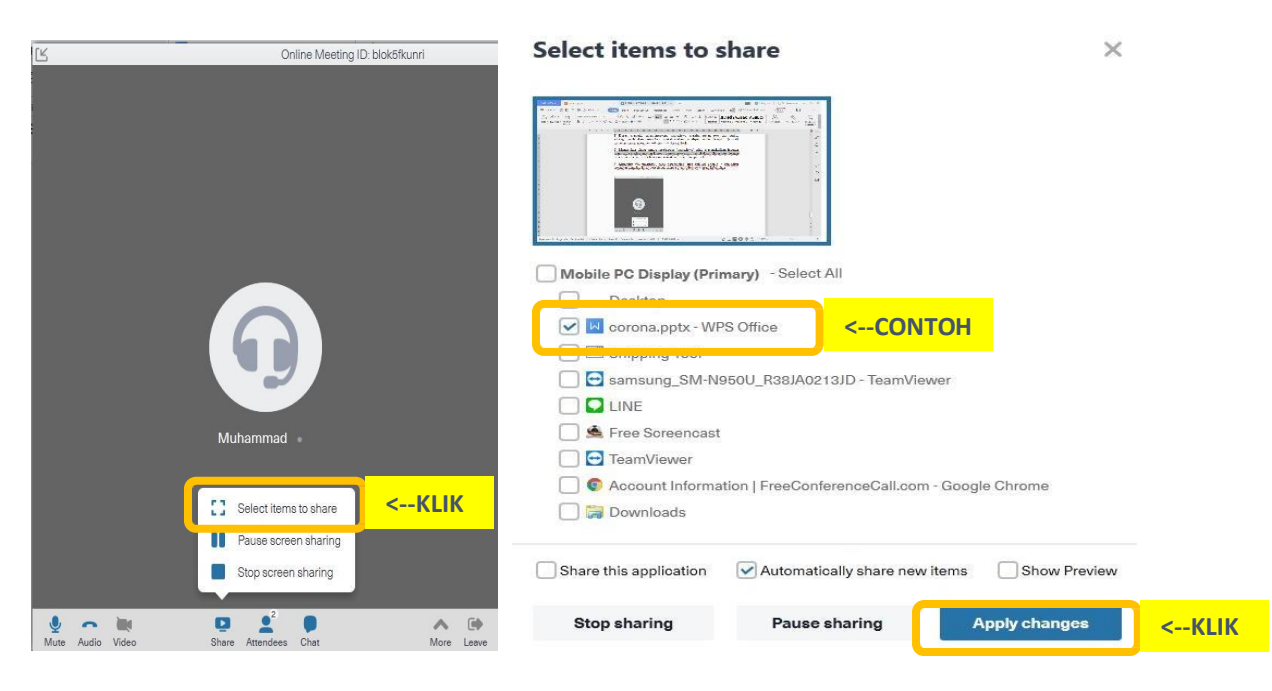

8) Melanjutkan webinar sesuai kebutuhan dengan **memaksimalkan fitur-fitur yang** ada

9) Memberi kesempatan mahasiswa bertanya baik melalui komunikasi pesan text atau audio pada akhir sesi webinar

| Demikian, apakah a<br>bertanya?                            | ada yang                                |
|------------------------------------------------------------|-----------------------------------------|
| Muhammad 09:24                                             | 1 PM                                    |
| izin dokter, apaka<br>vaksin virus coro<br>direkomendasika | nh sudah ada<br>na yg<br>n?<br>09:24 PM |
|                                                            | belum ada                               |
| To: Everyone V                                             | <i>Ø</i> 🙂                              |

10)Mengucapkan salam penutup sebagai tanda webinar telah berakhir ; kemudian matikan fitur perekaman (**STOP RECORDING**) (file video akan otomatis tersimpan pada *database host*) ; dan tekan tombol **LEAVE** untuk meninggalkan webinar

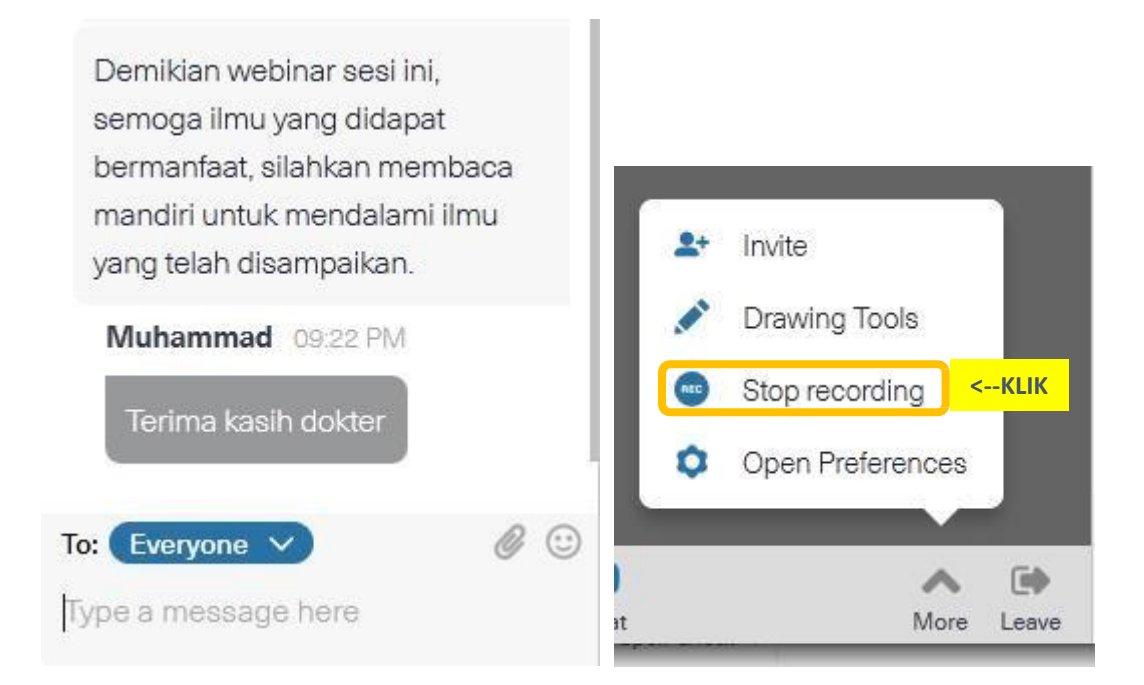

# **B.** Pengarsipan dan Evaluasi

Agar pembelajaran daring / webinar yang telah dilaksanakan terdata dengan baik, simpan rekaman yang terdapat pada database host, untuk selanjutnya diserahkan pada pengelola blok untuk menjadi bahan evaluasi. Adapun langkah-langkahnya sebagai berikut :

 Buka database <u>freeconferencecall</u> pada browser, klik MENU dan pilih HISTORY & RECORDINGS

| FreeConferenceC | all.com  | Menu 🗸       | Online Meetings 🗸     | Meeting Wall 🗸                                               | ← ६ (021) 51388898 Log Out |
|-----------------|----------|--------------|-----------------------|--------------------------------------------------------------|----------------------------|
|                 |          | Account Das  | hboard                |                                                              |                            |
|                 |          | Settings     |                       | t Dashboard                                                  |                            |
|                 |          | Payment Inf  | 0                     |                                                              |                            |
| Account Infor   | nation   | Invoice Hist | bry                   | Edit                                                         | Quick actions              |
|                 | Dial-in  | History & Re | cordings              | (021) 39702915<br>View list of international dial-in numbers | Lost Meeting               |
|                 | Access   | Invite       |                       | 412562                                                       | Join Meeting               |
| Change Photo    | Online   | Support      |                       | blok5fkunri                                                  | 🛃 Invite                   |
|                 | Host P   | Community    | Forum                 | 1951                                                         | History & Recordings       |
|                 | Playba   | Customer C   | are: 🃞 (021) 51388898 | View Playback Numbers                                        | Settings                   |
| Account Upgra   | ades     |              |                       |                                                              | Configure All              |
| Cone Numb       | Der Most | Popular      |                       |                                                              | \$3.95/mo Add to Ca        |

2) Daftar data rekaman akan muncul sesuai tampilan berikut, kemudian pilih **DOWNLOAD**; lalu **ONLINE MEETING** (**MP4**) untuk mengunduh video rekaman

| TreeConferenceCall.com Menu V | Online Meetings 🗸 Meeting Wa | " <b>~</b>   |                |                 | -              | <b>(</b> 021) 51388898 | Log Out 🎽 |  |  |  |  |
|-------------------------------|------------------------------|--------------|----------------|-----------------|----------------|------------------------|-----------|--|--|--|--|
| History & Recordings          |                              |              |                |                 |                |                        |           |  |  |  |  |
| Filter                        |                              |              |                |                 |                |                        |           |  |  |  |  |
| Start date                    | and date                     | Description  |                | All conferences | Ţ              | Sear                   | ch        |  |  |  |  |
| Info Description              | Start Date/Time ~            | End time ~ ( | Callers ~ Refe | erence Number ~ | Recording Opti | ons                    | Size ~    |  |  |  |  |
| Description                   | 03/15/2020 6:24 PM           | 9:33 PM      | 2 2            |                 | E 🕈 (          | • • 🛃                  | 131       |  |  |  |  |
|                               |                              |              |                |                 |                | 0                      | wnload    |  |  |  |  |

# Download

You have recorded an online meeting. Please select file to download.

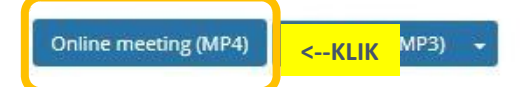

3) Tunggu proses **DOWNLOAD** selesai, dan arsipkan file .mp4 tersebut untuk selanjutnya diserahkan kepada pengelola blok.

| Download                                           | ×                                                                                                    |
|----------------------------------------------------|----------------------------------------------------------------------------------------------------|
| Your recording is being<br>Closing this window wil | converted to MP4 format. This may take some time depending on the size of your recording.<br>I not affect conversion. |
| Cancel conversion A                                | udio only (MP3) 🛛 👻                                                                                                   |

| Downloads > |               |                                                                                                |             |                  |          |  |  |  |  |  |
|-------------|---------------|------------------------------------------------------------------------------------------------|-------------|------------------|----------|--|--|--|--|--|
| •           | Share with 🔻  | Print                                                                                          | New folder  |                  |          |  |  |  |  |  |
| N           | ame           |                                                                                                |             | Date modified    | Туре     |  |  |  |  |  |
| 1           | 2020-03-15-#2 | <arsip< td=""><td>AN FILE INI</td><td>15/03/2020 21:58</td><td>MP4 file</td><td></td></arsip<> | AN FILE INI | 15/03/2020 21:58 | MP4 file |  |  |  |  |  |